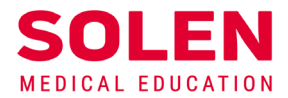

Postupy a príručky pre používateľov webových stránok spoločnosti Solen

## Obnova zabudnutého hesla

## Úvod

Ak ste zabudli heslo do vášho používateľského účtu alebo ho chcete zmeniť, vytvorte požiadavku na zmenu vášho hesla.

## Postup

- 1. Spustite v prehliadači stránku solen.sk
- 2. Stlačte tlačidlo "Prihlásiť".

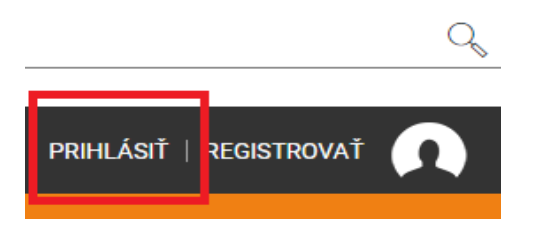

3. V prihlasovacom formulári stlačte tlačidlo Zabudli ste heslo?

| Prihlásiť            | Registrovať |
|----------------------|-------------|
|                      |             |
| email@address        |             |
| password             |             |
| ✓ Trvalé prihlásenie |             |
| Prih                 | lásiť       |
| Zabudli ste heslo?   |             |
|                      |             |

4. Vo formulári na obnovu hesla vyplňte **vašu e-mailovú adresu**, ktorá prislúcha k vášmu používateľskému účtu. Po jej vyplnení stlačte tlačidlo **Odoslať overovací e-mail.** 

|                                                             | Prihlásiť                                                                                                    | Registrovať                                                                               |   |  |  |   |
|-------------------------------------------------------------|----------------------------------------------------------------------------------------------------|-------------------------------------------------------------------------------------------|---|--|--|---|
|                                                             | Obnovenie zabudnutého hes<br>Zadajte váš prihlasovací e-mail k účtu.                                                                                | sla                                                                                       |   |  |  |   |
|                                                             | email@address                                                                                                    |                                                                                           |   |  |  |   |
| <b>A</b> SOI<br><b>T</b> +421<br><b>IČO</b> 358<br>Spoločno | Odoslať overovací e-mail   2 3403 0049 E SOICHUSOICH.SK W W   365211 IČ DPH SK2021742052 IBAN SK   sť je zapísaná v Obchodnom registri okr. súdu Br | / w w.soicn.sк<br>(9809000000005173417288<br>ratislava I., odd. S.r.o., vložka č. 29589/В | ( |  |  | S |

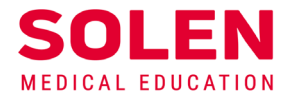

5. Na stránke sa zobrazí informácia o odoslaní overovacieho e-mailu.

Požiadavka na obnovu hesla bola zaslaná na vášu emailovú adresu

| Prihlásiť                 | Registrovať |
|---------------------------|-------------|
| Obnovenie zabudnutého hes | sla         |

6. Na vašu e-mailovú adresu vám bude doručená správa Informácia o vytvorení/zmene hesla. Podľa nastavenia vašej e-mailovej schránky môže byť e-mail okrem priečinka "Doručená pošta" doručený aj do iného priečinka napr. "Reklama", "Siete" a pod.

V tejto správe stlačte tlačidlo Obnoviť heslo.

|   | Informácia o vytvorení/zmene hesla Doručené ×                                            |                                                                                                 |
|---|------------------------------------------------------------------------------------------|-------------------------------------------------------------------------------------------------|
| • | <b>Solen.sk</b> web@solen.sk <u>prostredníctvom domény</u> sendinblue.com<br>komu: mne マ |                                                                                                 |
|   |                                                                                          | Vážený zákazník!                                                                                |
|   |                                                                                          | Tento e-mail ste dostali, pretože sme dostali žiadosť o<br>vytvorenie/zmenu hesla pre váš účet. |
|   |                                                                                          | Obnoviť heslo                                                                                   |
|   |                                                                                          | Platnosť tohto odkazu na vyprší o 1440 minút.                                                   |
|   |                                                                                          | Ak ste nežiadali vytvorenie/zmenu hesla, nie sú potrebné žiadne<br>ďalšie kroky.                |
|   |                                                                                          | S pozdravom,<br>Solen.sk                                                                        |

7. Na webovej stránke solen.sk sa vám zobrazí formulár na obnovu hesla. V ňom vyplňte e-mailovú adresu prislúchajúcu k vášmu používateľskému účtu. Zvoľte si nové heslo a potvrďte nové heslo. Heslo musí obsahovať minimálne 8 znakov (odporúčame kombináciu malých a veľkých písmen, číslic a špeciálnych znakov).

Po vyplnení stlačte tlačidlo Obnoviť heslo.

| Obnovenie hesla  |  |
|------------------|--|
|                  |  |
| E-mail           |  |
| Heslo            |  |
| Potvrdenie hesla |  |
| Obnoviť heslo    |  |

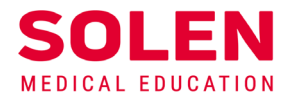

8. Po úspešnej zmene hesla budete prihlásený na stránke <u>solen.sk</u>. Prihlásenie bude identifikované uvedením vášho mena v priestore na prihlasovanie.

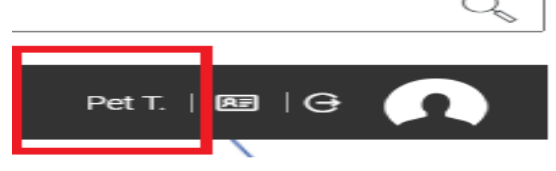

Po vykonaní týchto činností bude vaše heslo k používateľskému účtu zmenené.

## Záver

V prípade problémov pri obnove hesla, nás, prosím, kontaktujte na: . web@solen.sk.

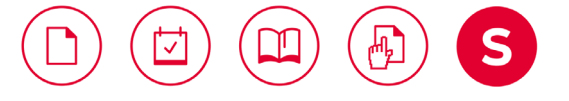